# **« Non ICM »** Votre espace médical personnel en ligne

ICM

### - Guide d'installation -

L'Institut du Cancer de Montpellier met à votre disposition l'application « Mon ICM ». Sécurisé, personnalisé et gratuit, ce nouvel espace a pour objectif de faciliter votre prise en charge.

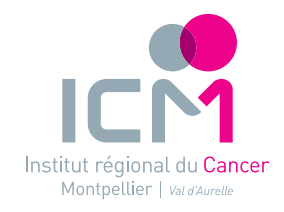

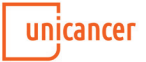

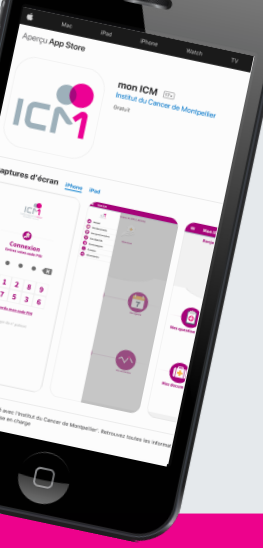

#### Instructions d'installation

À l'aide de votre smartphone, téléchargez gratuitement l'application « Mon ICM » sur l'App Store ou le Play Store.

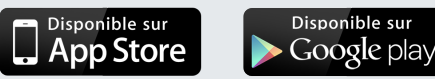

**Vous ne voyez pas l'application sur le store ?** Vérifiez que votre version d'iOS ou d'Android est compatible (*iOS : 8.0 ou une version ultérieure – Android : 4.4 ou une version ultérieure*). Si ce n'est pas le cas, effectuez la mise à jour et recommencez.

#### Instructions pour votre 1<sup>ère</sup> connexion

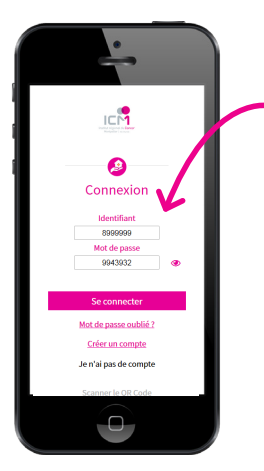

#### Étape 1

Saisir les **identifiants** de la feuille d'appairage reçue par mail ou **flasher** le QRcode

Cliquer sur « Se Connecter »

#### Étape 2

Après avoir lu les conditions générales, **valider** les conditions générales d'utilisation

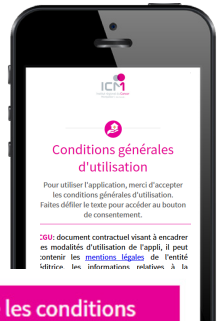

J'accepte les conditions d'utilisation

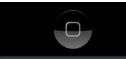

## Étape 3

Relire et **confirmer** les informations

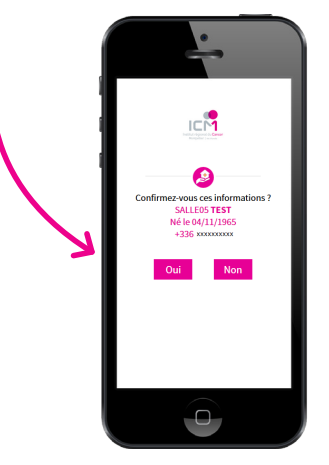

Étape 4

Cliquer sur « **m'envoyer un SMS** » pour sécuriser votre accès

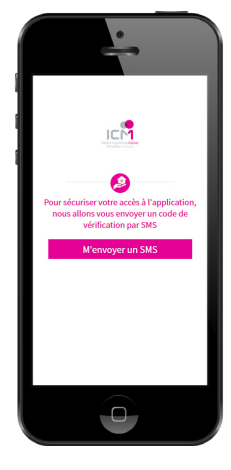

#### Étape 5

Renseigner **le code** indiqué dans le SMS

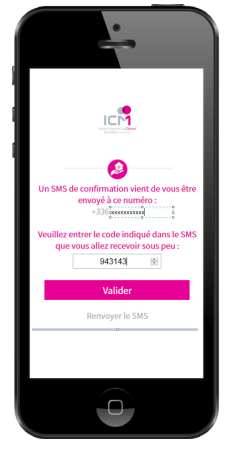

#### Étape 6

Choisir un code PIN à 4 chiffres

et cliquer sur **définir** 

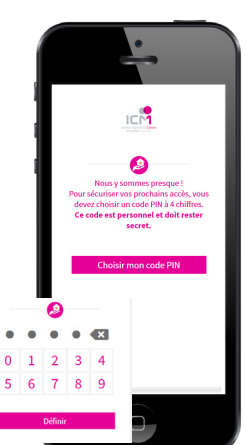

## **Bienvenue**

dans votre espace personnalisé & sécurisé.

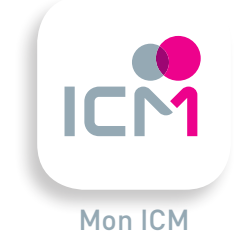

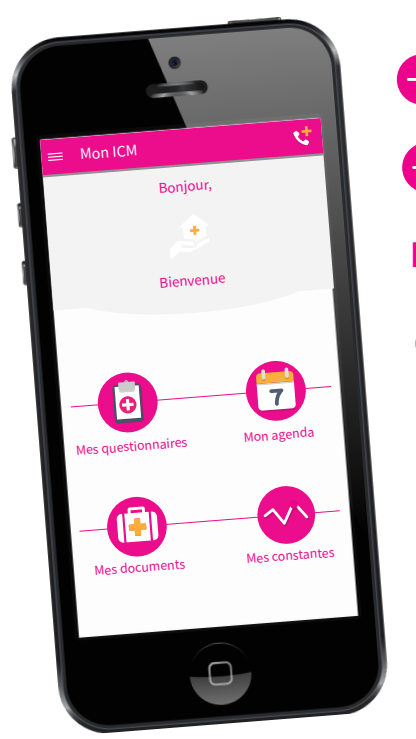

Consultation de vos rendez-vous

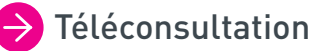

**Et prochainement :** 

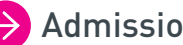

Admission en ligne

Développement de plusieurs parcours de soins

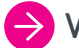

🔶 Vidéos pédagogiques

Accès aux documents du dossier médical

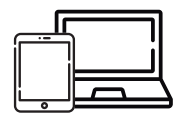

Accessible également sur tablette & ordinateur suivi-patient.icm.unicancer.fr

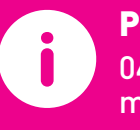

Pour toute question technique : 04 67 61 47 86 monicm@icm.unicancer.fr www.icm.unicancer.fr